## Hướng dẫn doanh nghiệp đăng ký tài khoản

Doanh nghiệp đăng ký tài khoản tại "**Cổng đánh giá dbi.gov.vn**" để sử dụng Phần mềm công cụ đánh giá mức độ chuyển đổi số của doanh nghiệp như sau:

## Đăng ký tài khoản

Bước 1: Sau khi truy cập vào hệ thống, trang chủ của phần mềm đánh giá mức độ chuyển đổi số sẽ hiển thị.

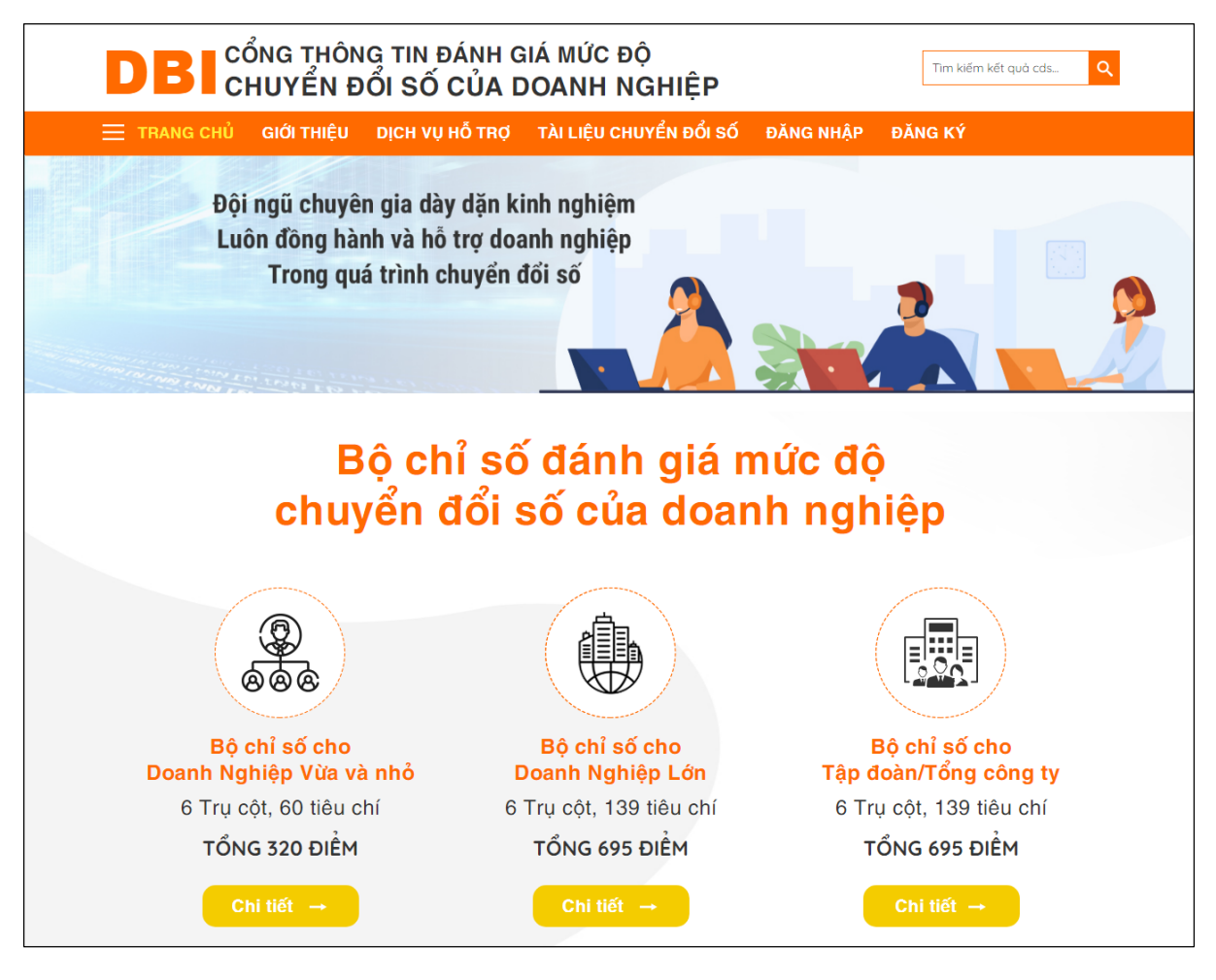

Màn hình trang chủ

Bước 2: Để thực hiện đăng ký tài khoản, doanh nghiệp nhấn chuột vào nút "Đăng ký" trên thanh công cụ

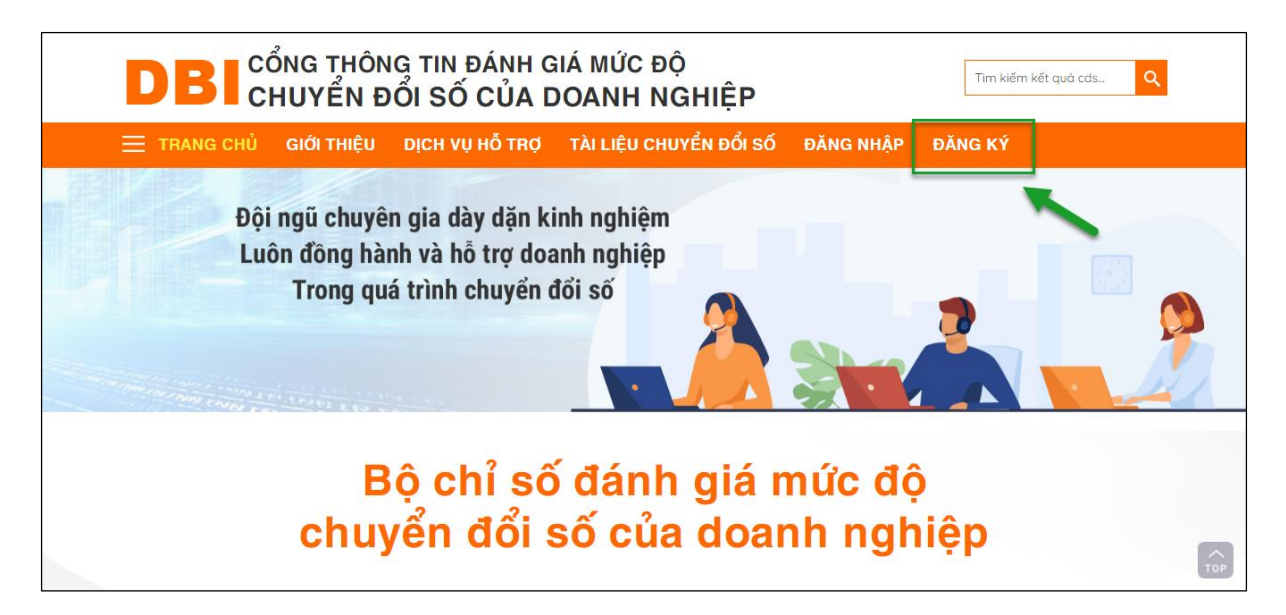

Nút đăng ký tài khoản

Bước 3: Sau đó hệ thống sẽ chuyển tới biểu mẫu đăng ký, doanh nghiệp nhấn chuột vào nút "**Doanh nghiệp**" để bắt đầu tạo tài khoản

| DBI соло                         | G THÔNG TIN ĐÁNH<br>VỀN ĐỔI SỐ CỦA    | I GIÁ MỨC ĐỘ<br>A DOANH NGHIỆP    |                    | Tìm kiếm kết quả cds | Q   |
|----------------------------------|---------------------------------------|-----------------------------------|--------------------|----------------------|-----|
| 🗮 TRANG CHỦ 🛛 GIƠ                | ỚI THIỆU DỊCH VỤ HỖ TR                | ợ TÀI LIỆU CHUYỂN ĐỔI SỐ          | ĐĂNG NHẬP          | ĐĂNG KÝ              |     |
| (*) Thông tin bắt buộc phải      | ĐĂNO<br>DOANH NGP<br>nhập             | G KÝ MỞ TÀI KH                    | OẢN<br>huyên gia   |                      |     |
| i Định dạng MST: Gồm 1           | 10 hoặc 13 chữ số được cấu trúc như s | au: N1N2N3N4N5N6N7N8N9N10-N11N1   | 2N13               |                      |     |
| 1. Thông tin doanh ng            | ghiệp                                 |                                   |                    |                      |     |
| Tên doanh nghiệp *               |                                       | Trụ sở chính *                    | Chọn Tỉnh/Thành ph | iố 🔻                 |     |
| Mã số thuế *                     |                                       | Ngày hoạt động                    |                    |                      |     |
| Ngành nghề kinh<br>doanh chính * | Chọn                                  | ▼ Ngành nghề kinh<br>doanh khác * |                    |                      | ТОР |

Nút đăng ký tài khoản dành cho doanh nghiệp

Bước 4: Thực hiện điền các thông tin liên quan đến doanh nghiệp vào trong biểu mẫu đăng ký

|                                                | a doanh                             | NGHIỆP                | a ci                                | HUYÊN GIA              |
|------------------------------------------------|-------------------------------------|-----------------------|-------------------------------------|------------------------|
| (*) Thông tin bắt buộc p                       | hải nhập                            |                       |                                     |                        |
| <b>i Định dạng MST</b> : Gồ                    | m 10 hoặc 13 chữ số được cấu trúc   | như sau: N1N2N3N      | 4N5N6N7N8N9N10-N11N1                | 2N13                   |
| 1. Thông tin doanh                             | ı nghiệp                            |                       |                                     |                        |
| Tên doanh nghiệp *                             | Công ty vàng bạc Hoàng Anh          |                       | Trụ sở chính *                      | Hà Nội 💌               |
| Mã số thuế *                                   | 1102201232                          |                       | Ngày hoạt động                      |                        |
| Ngành nghề kinh<br>doanh chính *               | C - Công nghiệp chế biến, chế tạo * |                       | Ngành nghề kinh<br>doanh khác *     | ×B - Khai khoáng       |
| Quy mô doanh<br>nghiệp *                       | Doanh nghiệp lớn                    | Doanh nghiệp lớn 🔹    |                                     | Doanh nghiệp từ nhân * |
| Tên viết tắt/Tên<br>thương hiệu                |                                     |                       | Tên tiếng Anh                       |                        |
| Quy mô nhân sự (Có<br>HĐLĐ) *                  | 500                                 | Nhân sự               |                                     |                        |
| 2. Thông tin liên hệ                           | ¢/Địa chỉ                           |                       |                                     |                        |
| Tỉnh/Thành phố *                               | Hà Nội                              | Hà Nội 🔹              |                                     | Cầu Giấy 💌             |
| Xã/Phường *                                    | Dịch Vọng Hậu                       | Dịch Vọng Hậu *       |                                     | Số 21                  |
| Điện thoại                                     |                                     |                       | Fax                                 |                        |
| Website                                        |                                     |                       |                                     |                        |
| Hãy chọn theo thứ tự T.     Thên n the new thi | înh -> Huyện -> Xã                  |                       |                                     |                        |
| Họ tên *                                       | Nguyễn Hoàng Anh                    |                       | Chức vụ                             | Tổng Giám đốc          |
| CMND                                           |                                     |                       |                                     | Chọn Tỉnh/Thành phố    |
| Địa chỉ email                                  |                                     |                       | Điện thoại                          |                        |
| Địa chỉ                                        |                                     |                       |                                     |                        |
|                                                |                                     | li li                 |                                     |                        |
| 4. Thông tin cán bố                            | ộ đầu mối đánh giá chuyển đổ        | i số của doanh r      | nghiệp                              | 0050450004             |
| Chức vụ *                                      | Ruguyen Ngộc Bao Ann                |                       | 30 alện môặi -                      | 0300100301             |
|                                                | Pho Tong giam doc                   |                       | <b>F</b>                            |                        |
| <ul> <li>I ai khoản tự động lấy t</li> </ul>   | 1102201232<br>heo Mã số thuế        |                       | Email *<br>9 Email này sẽ nhận thôn | g tin về việc đánh giá |
| Tạo mật khẩu *                                 |                                     |                       | Xác nhận lại mật<br>khẩu *          |                        |
|                                                |                                     | Borbetet CAU<br>NJSY4 | <u>USXAZA</u>                       | )                      |

Biểu mẫu đăng ký tài khoản doanh nghiệp

Lưu ý:

- Những trường thông tin có đánh dấu (\*) là những trường bắt buộc phải điền
- Trường mã số thuế: được định dạng là 10 chữ số
- Trường tài khoản: được tự động lấy theo mã số thuế của doanh nghiệp đăng ký

- Captcha: nhập đúng mã captcha để xác nhận

Bước 5: Sau khi thực hiện điền đầy đủ thông tin vào biểu mẫu đăng ký tài khoản, doanh nghiệp nhấn chuột vào nút "**Gửi đăng ký**" để phê duyệt tài khoản.

| Địa chỉ email       Địa chỉ       4. Thông tin cán bộ đầu mối đánh giá chuyển đổi       Họ tên *       Nguyễn Khang Anh       Chức vụ *       Phó Giảm đốc       Tài khoản     1011201300 | Điện thoại       Điện thoại       Ì số của doanh nghiệp       Số diện thoại * | 0358153361              |
|----------------------------------------------------------------------------------------------------|-------------------------------------------------------------------------------|-------------------------|
| Địa chỉ email       Địa chỉ       4. Thông tin cán bộ đầu mối đánh giá chuyển đổi       Họ tên *     Nguyễn Khang Anh       Chức vụ *     Phó Giám đốc       Tài khoản     1011201300     | Diện thoại                                                                    | 0358153361              |
| Dịa chỉ<br>4. Thông tin cán bộ đầu mối đánh giá chuyển đổi<br>Họ tên * Nguyễn Khang Anh<br>Chức vụ * Phó Giám đốc<br>Tải khoản 1011201300                                                 | i số của doanh nghiệp<br>Số điện thoại *                                      | 0358153361              |
| 4. Thông tin cán bộ đầu mối đánh giá chuyển đổi         Họ tên *       Nguyễn Khang Anh         Chức vụ *       Phó Giám đốc         Tài khoản       1011201300                           | i số của doanh nghiệp<br>Số điện thoại *                                      | 0358153361              |
| Họ tên * Nguyễn Khang Anh Chức vụ * Phó Giám đốc Tài khoản 1011201300                                                                                                    | Số điện thoại *                                                               | 0358153361              |
| Chức vụ * Phó Giảm đốc<br>Tài khoản 1011201300                                                                                                    |                                                                               |                         |
| Tài khoản 1011201300                                                                                                    |                                                                               |                         |
| a more than a star to t                                                                                                    | Email *                                                                       | khanganh@gmail.com      |
| 🖲 l ai khoan tự dọng lay theo Ma so thuế                                                                                                    | 9 Email này sẽ nhận thôn                                                      | ng tin về việc đánh giá |
| Tạo mật khẩu *                                                                                                    | Xác nhận lại mật                                                              |                         |
|                                                                                                    | Soberet CAPICIA ASAkeT Form Valdeton<br>958NM                                 | 9<br>9                  |

Nút gửi đăng ký tài khoản

Sau khi thực hiện gửi đăng ký, hệ thống sẽ hiển thị màn hình xác nhận đã gửi đăng ký thành công

| DBI CỔNG TH<br>CHUYỂN  | Tim kiếm kết quả cds Q                             |                                           |                     |         |
|------------------------|----------------------------------------------------|-------------------------------------------|---------------------|---------|
| 🗮 TRANG CHỦ 🛛 GIỚI THI | ÊU DỊCH VỤ HỖ TRỢ                                  | TÀI LIỆU CHUYỂN ĐỔI SỐ                    | ĐĂNG NHẬP           | ĐĂNG KÝ |
|                        | 🕏 GỬI ĐĂI                                          | NG KÝ THÀNH                               | CÔNG                |         |
|                        | Công ty đá quý Hoàng Anh<br>Mã số thuế: 1011201300 |                                           |                     |         |
|                        | Ngày hoạt động:                                    |                                           |                     |         |
|                        | Quy mô doanh nghiệp: Doanh ng                      | ghiệp lớn                                 |                     |         |
|                        | Quy mô nhân sự: 500                                |                                           |                     |         |
|                        | Tông doanh thu năm:<br>Địa chỉ: Số 21              |                                           |                     |         |
|                        | Người đại diện: Nguyễn Hoàng A                     | Anh                                       |                     |         |
|                        | Tài khoản: 1011201300<br>Email: khanganh@gmail.com |                                           |                     |         |
|                        | A Chú ý: Sau khi hồ sơ được<br>dàng ký             | phê duyệt quý vị có thể truy cập hệ thốn: | g bằng tài khoản đã |         |
|                        |                                                    | 🖀 Trở về trang chủ                        |                     | TOP     |

Màn hình xác nhận gửi đăng ký thành công

Lưu ý:

 Sau khi đăng ký, tài khoản của doanh nghiệp sẽ ở trạng thái chờ phê duyệt. Sau khi được quản trị hệ thống phê duyệt, doanh nghiệp sẽ nhận được email thông báo kết quả phê duyệt và doanh nghiệp có thể sử dụng tài khoản vừa đăng ký để sử dụng hệ thống.

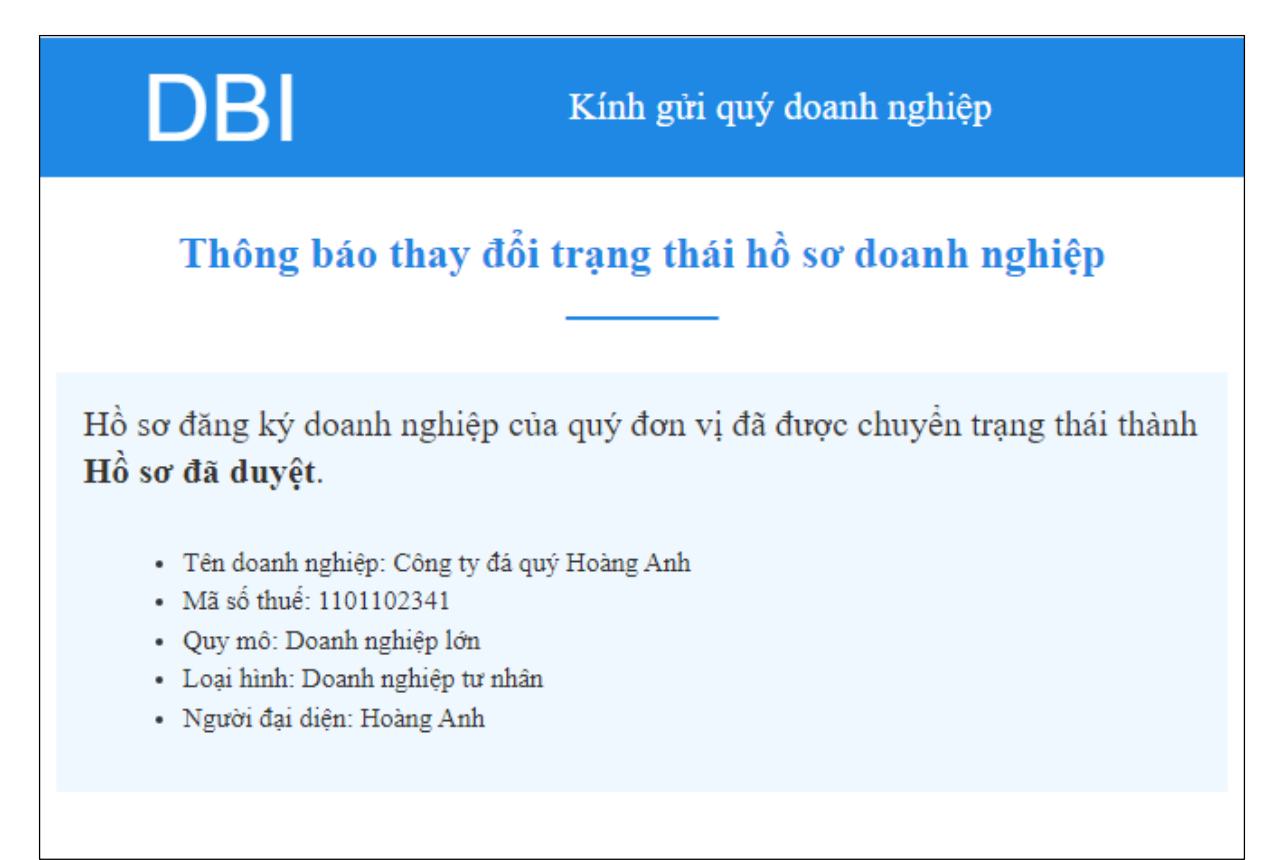

Email thông báo phê duyệt hồ sơ